# ZYXEL

# AX7501-B0 AX7501-B1

Dual-Band Wireless AX 10G PON VoIP IAD with SFP+

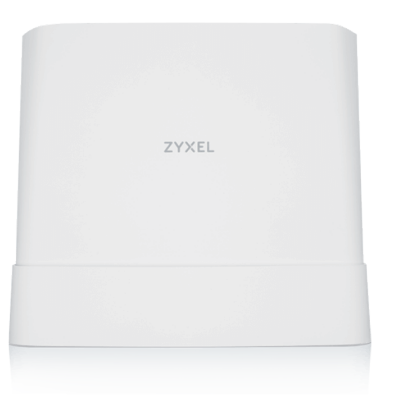

# **Quick Start Guide**

ENGLISH | DEUTSCH | ESPAÑOL | FRANÇAIS | ITALIANO NEDERLANDS | SUOMI | SVENSKA

#### Step 1 Hardware Connections

# **Package Contents**

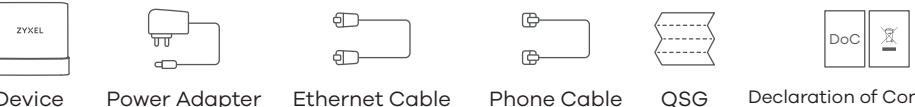

Device Power Adapter

Declaration of Conformity Phone Cable OSG

Safety Warnings

**Mounting Kit** Screw Anchors Tapping Screws M4x30 mm

# Support Information

https://www.zyxel.com/service-provider/global/en/tech-support

**EU** Importer Zyxel Communications A/S Gladsaxevej 378, 2. th. 2860 Søborg, Denmark.

# **US Importer**

Zyxel Communications, Inc. 1130 North Miller Street Anaheim, CA 92806-2001 https://www.zyxel.com/service-provider/

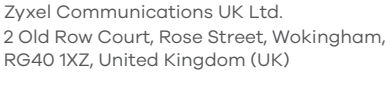

# See the Online Help at https://zyxelsp.com/OPAL-WiFi6 for configuration assistance and related safety warnings.

Copyright © 2025 Zyxel and/or its affiliates. All Rights Reserved.

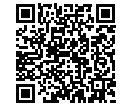

- Gently pull the hatch to open it. EN
  - Insert a compatible SFP+ transceiver into the FIBER port until it clicks into place, then close the transceiver's latch. Connect a fiber optic cable to the transceiver

**UK Importer** 

- Close the hatch.
- Connect a computer to the LAN port using the Ethernet cable (optional)
- Connect a phone to the phone port using the phone cable (optional).
- Connect the power cable to the Device. Press the ON/OFF button to turn on the Device.
- DE 1 Ziehen Sie vorsichtig an der Klappe, um sie zu öffnen.
  - Stecken Sie einen kompatiblen SFP+ Transceiver in den FIBER Anschluss, bis er einrastet, und schließen Sie dann die Verriegelung des Transceivers.
  - Schließen Sie ein Glasfaserkabel an den Transceiver an.
  - Schließen Sie die Klappe.
  - Schließen Sie einen Computer mit dem Ethernet-Kabel an den LAN-Port an (optional).
  - Schließen Sie ein Telefon mit dem Telefonkabel an den Telefonanschluss an (optional).
  - Schließen Sie den mitgelieferten Netzadapter an den Netzanschluss und an eine Netzsteckdose an. Drücken Sie auf die ON/OFF Taste, um den Device einzuschalten.
  - Tire suavemente de la trampilla para abrirla.
    - Inserte un transceptor SFP+ compatible en el puerto FIBRA hasta que encaje en su lugar, a continuación
    - cierre el pestillo del transceptor.
    - Conecte un cable de fibra óptica al transceptor. 4
    - Cierra la trampilla.
    - Conecte un equipo al puerto LAN con el cable Ethernet (opcional).
    - Conecte un teléfono al puerto del teléfono usando el cable de teléfono (opcional). Utilice el adaptador de alimentación incluido para conectar el enchufe de alimentación a una toma de corriente. Presione el botón ON/OFF para encender el Device.
- FR Tirez doucement sur la trappe pour l'ouvrir.

Insérez un émetteur-récepteur SFP+ compatible dans le port FIBER (FIBRE) jusqu'à ce qu'il s'enclenche, puis fermez le loquet de l'émetteur-récepteur.

- Connectez un câble à fibre optique à l'émetteur-récepteur.
- Fermez la trappe
- Connectez un ordinateur au port LAN en utilisant le câble Ethernet (option).
- Branchez un téléphone au port téléphone à l'aide du câble téléphonique (option).
- Utilisez l'adaptateur d'alimentation inclus pour connecter la prise d'alimentation à une prise de courant. Appuyez sur le bouton ON/OFF pour allumer le Device
- 1 Tira delicatamente sul portello per aprirlo.
- Inserisci un ricetrasmettitore SFP+ compatibile nella porta FIBER finché non va a posto con un click, poi chiudi il blocco del ricetrasmettitore
- Connetti al ricetrasmettitore un cavo di fibra ottica.
- (4 Chiudi il portello.
- Collegare un computer alla porta LAN mediante il cavo Ethernet (opzionale).
- Collegare un telefono alla porta del telefono tramite il cavo telefonico (opzionale). Utilizzare l'alimentatore fornito a corredo per collegare la presa di alimentazione a una presa della corrente. Premere il pulsante ON/OFF pre accedere l'Device.
- Trek het klepje voorzichtig open.
  - Plaats een compatibele SFP+ transceiver in de **Glasvezel**-poort zodat hij op zijn plaats klikt en sluit dan de
- vergrendeling van de transceiver Verbind een glasvezelkabel met de transceiver.
- Sluit het klepje.
- Sluit een computer aan op de LAN-poort met de Ethernetkabel (optioneel). Sluit een telefoon aan op een telefoonpoort met de telefoonkabel (optioneel).
- Gebruik de bijgesloten stroomadapter om de router op een stopcontact aan te sluiten. Druk op de ON/OFF-toets om de Device aan te schakelen

1 Vedä luukkua kevyesti avataksesi sen.

 ${}^{(\!2\!)}$  Liitä yhteensopiva SFP+-vastaanotin KUITU-porttiin niin, että se naksahtaa paikalleen ja sulje sitten nottimen luukun saln

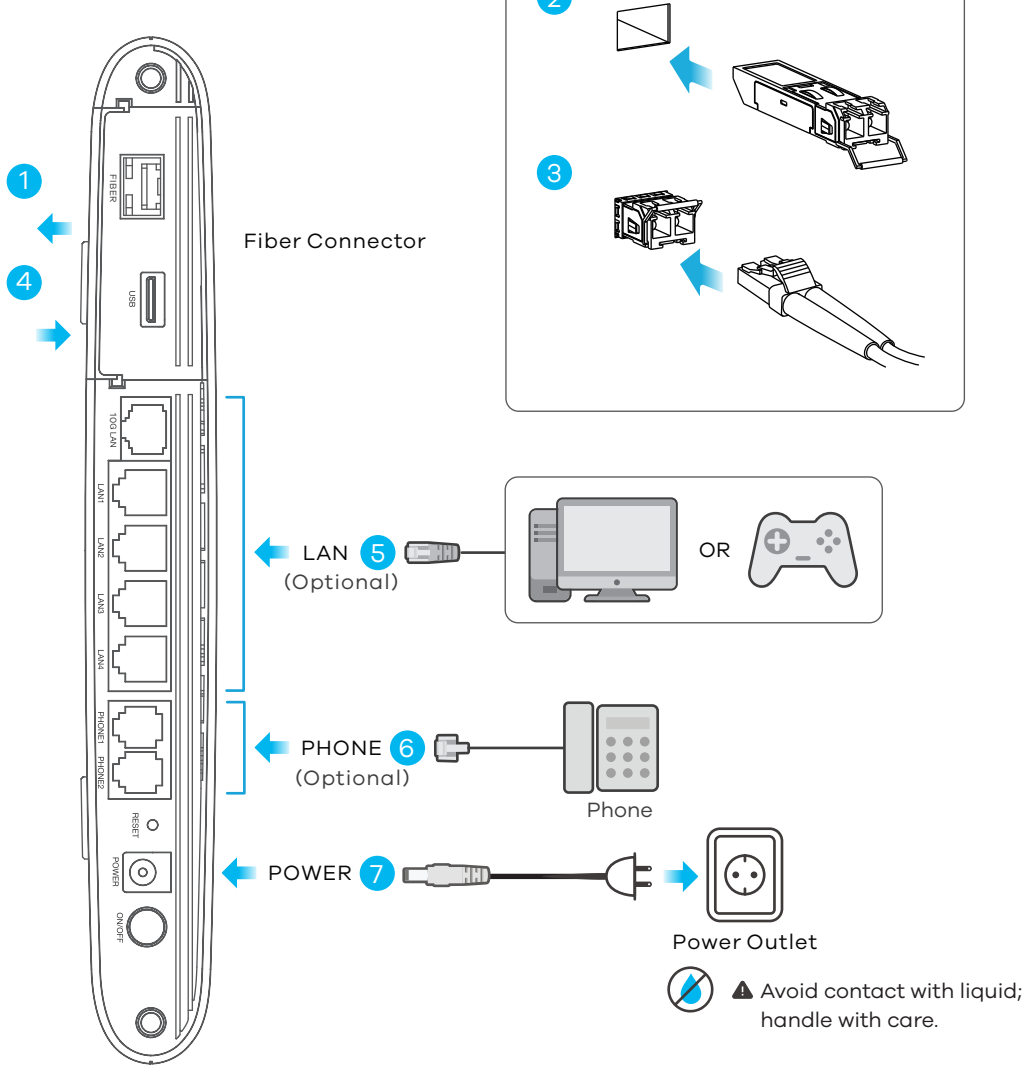

# POWER, FIBER, and INTERNET LEDs Indicator Table

| Ċ     | Green | <b>On</b> - The power is on and the system is ready. |
|-------|-------|------------------------------------------------------|
| POWER | Off   | The power off.                                       |

FD

4

| (•)<br>FIBER | Green<br>Red        | <ul> <li>On - The PON connection is ready.</li> <li>Blinking - The Device is establishing the PON connection.</li> <li>On - The Device is receiving a low optical signal.</li> </ul>                                                                       |
|--------------|---------------------|----------------------------------------------------------------------------------------------------|
| INTERNET     | Green<br>Red<br>Off | <ul> <li>On - In Routing mode and WAN connection is up.</li> <li>Blinking - The Device is transmitting or receiving data.</li> <li>On - Attempted to get an IP address, but failed.</li> <li>Physical WAN connection is down or in Bridge mode.</li> </ul> |

- 3 Liitä kuituoptinen kaapeli vastaanottimeen.
  - Sulje luukku.
- Kytke tietokone LAN-porttiin Ethernet-kaapelilla (valinnainen).
- Kytke puhelin puhelinporttiin puhelinkaapelilla (valinnainen).
- Yhdistä virtapistoke pistorasiaan mukana toimitetulla virtasovittimella. Käynnistä Device -laite painamalla virtakytkintä (ON/OFF)

(1) Dra försiktigt i luckan för att öppna den. SE

- Anslut en kompatibel SFP+-transceiver i FIBER-porten tills den klickar på plats och stäng sedan transceiverns lås.
- Anslut en fiberoptisk kabel till transceivern
- Stäna luckan
- Anslut en dator till LAN-porten med den Ethernet-kabeln (tillval).
- Anslut en telefon till telefonporten med telefonkabeln (tillval).
- Använd den medföljande strömadaptern och anslut eluttaget till ett vägguttag. Tryck på ON/OFF för att slå på Device.

# Step 2 Wi-Fi Connection - A or B

| YXEL                          |
|-------------------------------|
| SSID: Zyxel_XXXX              |
| Nireless Key: XXXXXX          |
| Jser Name: <mark>admin</mark> |
| _ogin Password: XXXX          |
|                               |

| ZYXEL                     |            |
|---------------------------|------------|
| SSID: Zyxel_XXXX          |            |
| Wireless Key: XXXXXXXXXXX | QR         |
| User Name: admin          | Code       |
| Login Password: XXXXXXXX  | La Patrici |

- Notebook: Use the SSID and Wireless Key on the device label to connect wirelessly to the Device. EN (A) Mobile device: Scan the QR code on the device label and connect to the Device Wi-Fi network.

ES

- DE (A) Notebook: Die SSID und der WLAN-Schlüssel befinden sich auf dem Etikett am Gerät Mobilgerät: Scannen Sie den QR-Code vom Typschild und verbinden Sie sich mit dem WLAN des Gerät.
  - (A) Ordenador portátil: El SSID y la contraseña inalámbrica están en la etiqueta del equipo. Dispositivo móvil: Escanee el código OR en la etiqueta del dispositivo y conecte con el Wi-Fi del equipo.
- FR (A) Ordinateur portable: Le SSID et la clé Wi-Fi se trouve sur l'étiquette au dos de l'équipement. Appareil mobile: Scannez le code QR sur l'étiquette de l'appareil et connectez-vous au réseau Wi-Fi de la box.

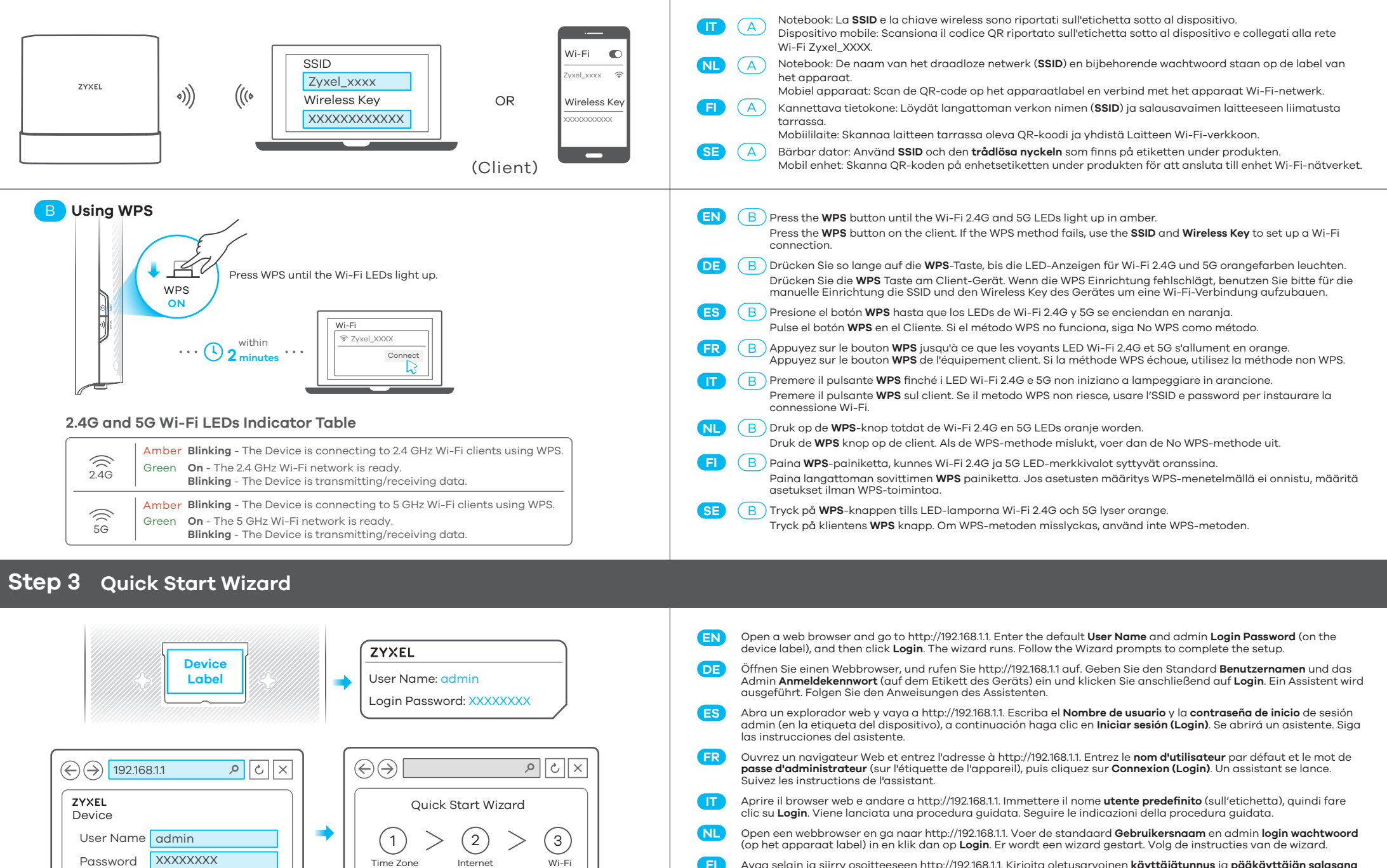

Avaa selain ja siirry osoitteeseen http://192.168.1.1. Kirjoita oletusarvoinen käyttäjätunnus ja pääkäyttäjän salasana (laitteeseen kiinnitetyssä tarrassa) ja valitse sitten Login (Kirjaudu). Apuohjelma on käynnissä. Seuraa apuohjelman antamia ohjeita.

SE Öppna en webbläsare och gå till http://192.168.1.1. Ange standardanv **ändarnamn** och **administratörslösenord** (på enhetens etikett), och klicka sedan på **Login (inloggning)**. En guide körs. Följ anvisnignarna i guiden.

# Desktop Mounting (Optional)

Login

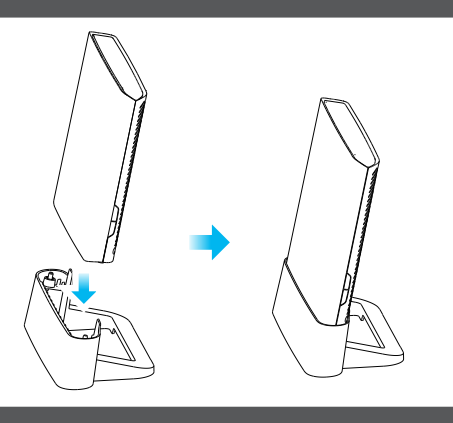

Let's go.

DE Stellen Sie den Ständer auf eine ebene Fläche. Senken Sie das Gerät wie abgebildet auf den Ständer, bis es einrastet.
 Coloque el soporte sobre una superficie plana. Coloque el dispositivo sobre el soporte como se muestra, ha

Place the stand on a flat surface. Lower the Device onto the stand as shown until it snaps into place

Coloque el soporte sobre una superficie plana. Coloque el dispositivo sobre el soporte como se muestra, hasta que encaje en su lugar.

FR Disposez le support sur une surface plane. Abaissez le dispositif sur le support comme indiqué jusqu'à ce qu'il s'enclenche.

Appoggia il supporto su una superficie piatta. Fai scendere il dispositivo sul suo supporto finché non va in posizione con un click.

NL Plaats de standaard op een vlak oppervlak. Laat het Apparaat zakken op de standaard zoals getoond totdat hij op zijn plaats klikt.

- Sijoita jalusta tasaiselle pinnalle. Laske laite jalustaan kuten kuvassa, niin että se napsahtaa paikalleen.
- SE Placera stativet på en plan yta. Sätt Device på stativet enligt bilden tills den snäpper fast på plats.

Wall Mounting (Optional)

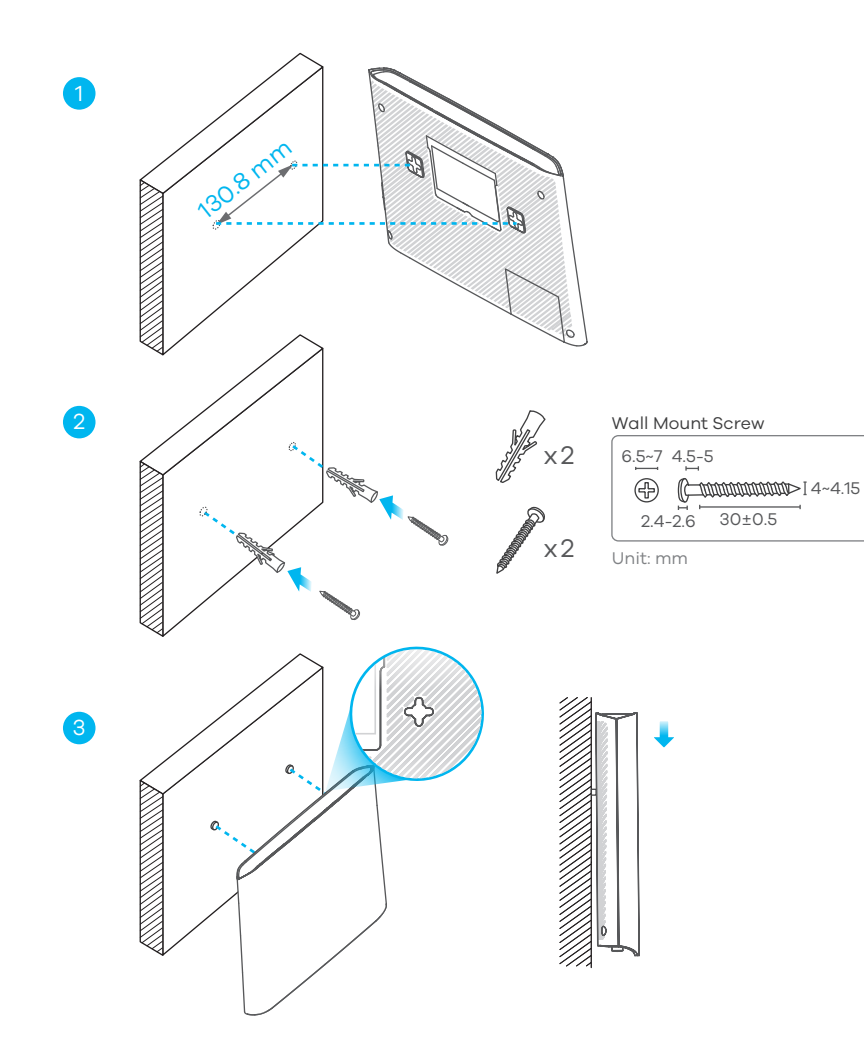

### EN (Optional)

EN

(1) Drill two holes on the wall at the distance of 130.8 mm.

- 2 Insert screw anchors and screws into the holes.
- (3) Place the Device so the wall mount holes line up with the screws. Slide the Device down gently to fix it into place.

#### **DE** (Optional)

- 1 Bohren Sie zwei Löcher im Abstand von 130.8 mm in die Wand.
- 2 Schieben Sie Dübel in die Löcher und schrauben Sie jeweils eine Schraube hinein.
- 3 Stellen Sie das Device so auf, dass die Bohrungen f
  ür die Wandmontage mit den Schrauben 
  übereinstimmen. Schieben Sie das Device vorsichtig nach unten, um es zu fixieren.

#### S (Opcional)

- Perfore dos agujeros en la pared a una distancia de 130. 8mm.
   Inserte los tacos de los tornillos en los agujeros.
- 3) Coloque el Device de forma que los orificios del soporte queden alineados con los tornillos. Deslice suavemente el Device hacia abajo para que quede bien encajado.

#### FR (Option)

- (1) Percez deux trous sur le mur espacés de 130.8 mm.
- ) Insérez les chevilles et les vis dans les trous.
- Placez le Device de sorte que les trous de montage mural soient alignés avec les vis. Faites glisser doucement le Device pour le mettre en place.

## (Opzionale)

- 1 Praticare due fori sulla parete alla distanza di 130.8 mm.
- Inserire la vite ancoraggi e viti nei fori.
- 3 Posizionare il Device in modo che i fori di montaggio a parete siano allineati con le viti. Far scorrere delicatamente il Device verso il basso per fissarlo in posizione.

#### NL (Optioneel)

- Boor twee gaten in de muur op een afstand van 130.8 mm van elkaar.
- Plaats schroef pluggen en schroeven in de gaten.
- (3) Plaats de Device zo dat de montagegaten in de muur op een lijn zitten met de schroeven. Schuif de Device voorzichtig naar beneden om hem vast te zetten.

# FI (Valinnainen)

- 1) Poraa seinään kaksi reikää 130.8 mm:n etäisyydelle toisistaan.
- 2 Asenna reikiin ruuviankkurit ja ruuvit.
- 3 Aseta Device siten, että seinäkiinnikkeen reiät osuvat ruuveihin. Kiinnitä Device paikalleen liu'uttamalla sitä varovasti alaspäin.
- SE (Tillval)
  - Borra två hål i väggen med 130.8 mm mellanrum.
  - 2 Sätt i skruv-ankare och skruvar i hålen.
  - (3) Placera Device så att väggmonteringshålen är i linje med skruvarna. Skjut försiktigt in Device så att den sitter fast.